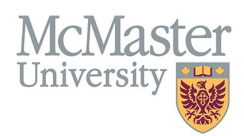

# How to Use the Create Individual Records Functionality (Speed Form)

TARGET AUDIENCE: PROGRAM COORDINATORS Updated April 27, 2023

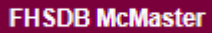

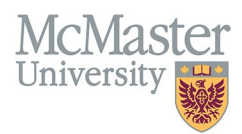

### **OVERVIEW**

This document outlines how to add Educational Contributions by a program for faculty teaching in the program.

## LOGIN TO FHS-DB

Login to the system using your MacID/password or local login.

If you have any questions about how to login, refer to this user guide on our website <u>How to Login to FHS DB</u>

# **EDUCATIONAL CONTRIBUTIONS**

### NAVIGATE TO THE EDUCATIONAL CONTRIBUTIONS MODULE

Click on the Educational Contributions menu to open more options related to the Contributions.

| × FHSDB McMaster        |                    |
|-------------------------|--------------------|
| Home                    | Welcome            |
| Education Contributions | Open the dashboard |

New contributions are added either in the Speed Form that can be accessed either from the side menu OR by clicking the **Add Contributions** button on the Contribution Dashboard.

| × FHSDB McMaster        |                |                                                                                               |                     |                                      |              |                  |                   |          |        |           |       |                                   |       |                  |               |           |                  | G 🔒            |  |  |  |  |
|-------------------------|----------------|-----------------------------------------------------------------------------------------------|---------------------|--------------------------------------|--------------|------------------|-------------------|----------|--------|-----------|-------|-----------------------------------|-------|------------------|---------------|-----------|------------------|----------------|--|--|--|--|
| Kim Babin               | HOME / EDUCAT  | ION CONTRIBUTIONS                                                                             | / CONTRIBUTION DASH | BOARD                                |              |                  |                   |          |        |           |       |                                   |       |                  |               |           |                  |                |  |  |  |  |
| Home                    | Academic Yea   | ır                                                                                            |                     |                                      | Program L    | Program Level    |                   |          |        |           |       |                                   |       | Program          |               |           |                  |                |  |  |  |  |
| Education Contributions | 2022 / 2023    | × 2021/2                                                                                      | 022 ×               | 4                                    | -Select-     | -Select-         |                   |          |        |           |       |                                   |       | -Select-         |               |           |                  |                |  |  |  |  |
| Contribution Dashboard  | Mode Type      |                                                                                               |                     |                                      | Mode         |                  |                   |          |        |           |       | Role                              |       |                  |               |           |                  |                |  |  |  |  |
| Contribution Roles      |                |                                                                                               |                     | Ŧ                                    | -Select-     |                  |                   |          |        |           |       | -Select-                          |       |                  |               |           |                  |                |  |  |  |  |
| B Speed Form 2          | Contributor    |                                                                                               |                     |                                      | Denartmer    | t .              |                   |          |        |           |       | Learner                           |       |                  |               |           |                  |                |  |  |  |  |
| ldentity Review         |                |                                                                                               |                     | Add contributions                    | directly fro | m                |                   |          |        |           |       |                                   |       |                  |               |           |                  |                |  |  |  |  |
|                         |                |                                                                                               |                     | the dashboard or<br>Speed Form to ac | go to the    |                  |                   |          |        |           |       |                                   |       |                  |               |           |                  |                |  |  |  |  |
|                         |                |                                                                                               | opecurionini to do  |                                      |              |                  |                   |          |        |           |       | Add Contribution Q Search D Reset |       |                  |               |           | xport            |                |  |  |  |  |
|                         |                |                                                                                               |                     |                                      |              |                  |                   |          |        |           |       |                                   |       |                  |               |           |                  |                |  |  |  |  |
|                         | Showing 1 to 2 | 5 of 2,112 entries                                                                            | 5                   |                                      |              |                  |                   |          |        |           |       | Filter                            |       |                  |               |           |                  |                |  |  |  |  |
|                         |                |                                                                                               |                     |                                      |              |                  |                   |          | Number |           |       |                                   |       | Туре             |               |           |                  |                |  |  |  |  |
|                         | Year Vear      | Program 👙                                                                                     | Role                | Email                                | Department   | Dates 🝦          | Type 🕀            | Mode 👙   | of 🕴   | of Credit | Hours | Weight 👙                          | Hours | of<br>Hours      | Source 👙      | Count + I | Learner<br>Names | / Con          |  |  |  |  |
|                         |                |                                                                                               |                     |                                      |              |                  |                   |          | TITICS |           |       |                                   |       | noura            |               |           |                  |                |  |  |  |  |
|                         | 2022 / 2022    | Pediatrics                                                                                    | Facilitator/Tutor,  | Findlay, Sheri                       | Dedictrics   | 2022-<br>07-01 - | Courses           | Teaching | 1 000  | 100.000   | 2 000 | 2 000                             | 4.0   | Contact          | Speed         |           |                  | Orien<br>Teach |  |  |  |  |
|                         | 202212023      | subspecialties                                                                                | session             | (findls@mcmaster.ca)                 | rediatrics   | 2023-<br>06-30   | Taught            | reaching | 1.000  | 100.000   | 2.000 | 2.000                             | 4.0   | Hours            | Form          |           |                  | Prese<br>New I |  |  |  |  |
|                         |                |                                                                                               |                     |                                      |              |                  |                   |          |        |           |       |                                   |       |                  |               |           |                  | WRC            |  |  |  |  |
|                         |                | Pediatrics Supervisor, Wilson, Ian<br>2022 / 2023 and its Outpatient, (im. wilson@rogers.com) |                     |                                      |              | 2022-            |                   |          |        |           |       |                                   |       |                  |               |           |                  | Adam           |  |  |  |  |
|                         | 2022 / 2023    |                                                                                               |                     | (im.wilson@rogers.com)               | Pediatrics   | 07-01 -<br>2023- | Courses<br>Taught | Teaching | 2.000  | 100.000   | 1.000 | 1.000                             | 2.0   | Contact<br>Hours | Speed<br>Form | 1         |                  | Christ<br>Peds |  |  |  |  |
|                         |                | subspecialties                                                                                | CII/IC              | -                                    |              | 06-30            |                   |          |        |           |       |                                   |       |                  |               |           |                  | Jul 1-<br>2022 |  |  |  |  |
|                         |                |                                                                                               |                     |                                      |              |                  |                   |          |        |           |       |                                   |       |                  |               |           |                  | 2022           |  |  |  |  |

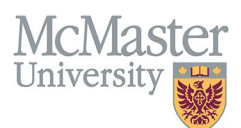

### **CREATE INDIVIDUAL RECORDS**

This functionality is used when entering records for more than one faculty for the same role, that requires individual adjustments. Instead of entering the contributions one at a time, you can select multiple contributors and set the number of times. Make sure that you are checking off the **Create Individual Records**.

**Ex 1: One contributor presented 4 times** – the result needs to be 4 entries (one for each presentation). Instead of creating 4 records individually, you can create it once, select Number of Times as 4 and click **Create Individual Records**. Once you click **Generate**, the system will split them all individually so you can add your details (dates, comments etc.)

| 🕼 Speed Form                                |                                          |                                                                   |               |          |             |             |                           |
|---------------------------------------------|------------------------------------------|-------------------------------------------------------------------|---------------|----------|-------------|-------------|---------------------------|
| Session 2022 / 2023                         |                                          | •                                                                 | Number of Til | nes      |             |             | Create Individual Records |
| Contributor's Name                          |                                          |                                                                   | Percentage o  | f Credit |             |             |                           |
| Abbas, Sherif (Kris) (abbass41@mcmaster.ca) | (                                        | e                                                                 | 100           |          |             |             |                           |
| Program Where Teaching Took Place           |                                          |                                                                   | Start Date    |          |             |             | End Date                  |
| Anaesthesia and its subspecialties          |                                          | × 📄 🖷                                                             | 01-Jul-2022   |          |             |             | 30-Jun-2023               |
| Education Contribution Role                 |                                          |                                                                   |               |          |             |             |                           |
| Presenter, Clinical Rounds, presentation    |                                          | × 📄                                                               |               |          |             |             |                           |
|                                             |                                          |                                                                   |               |          |             |             | D Reset                   |
|                                             |                                          |                                                                   |               |          |             |             |                           |
| C Speed Form                                |                                          |                                                                   |               |          |             |             |                           |
| Contributor Name                            | Role                                     |                                                                   | # Times       | % Credit | Start       | End         | Description / Comment     |
|                                             | Presenter, Clinical Rounds, presentation |                                                                   | 1.000         | 100.000  | 01-Jul-2022 | 30-Jun-2023 | Presented bone and marrow |
| ana hartsa                                  | Presenter, Clinical Rounds, presentation | 4 individual entries<br>created where you can<br>add more details | 1.000         | 100.000  | 01-Jul-2022 | 30-Jun-2023 | Presented head and neck   |
|                                             | Presenter, Clinical Rounds, presentation |                                                                   | 1.000         | 100.000  | 01-Jul-2022 | 30-Jun-2023 | Presented elbow           |
|                                             | Presenter, Clinical Rounds, presentation |                                                                   | 1.000         | 100.000  | 01-Jul-2022 | 30-Jun-2023 | Presented knees           |
|                                             |                                          |                                                                   |               |          |             |             | 🗃 Save All 🗙 Cancel       |

**Ex 2: Multiple supervisors in the same role participated in multiple occasions -** this will create all rows for each supervisor so you can adjust any details needed. If adding for 2 supervisors, and entering for 3 different times, the system will generate 6 entries that can be then customized.

# McMaster University

| Z Speed Form                                     |            |                                                                                                    |                           |
|--------------------------------------------------|------------|----------------------------------------------------------------------------------------------------|---------------------------|
| Session<br>2022 / 2023                           | •          | Number of Times                                                                                               | Create Individual Records |
| Contributor's Name Adly, Marie X Al-Quara, Fir X | -          | Percentage of Credit 100                                                                                      |                           |
| Program Where Teaching Took Place                |            | Start Date                                                                                                    | End Date                  |
| Pediatrics and its subspecialties                | · ·        | 01-Jul-2022                                                                                                   | 30-Mn-2023                |
| Education Contribution Role                      |            |                                                                                                    |                           |
| Supervisor Block Elective, week                  | • <b>•</b> | If the Create Individual Records is<br>selected, this option will create 6<br>records, 3 for each contributor | ) Rest Generate           |

#### Number of times x Number of Contributors = 6 rows of entries

| HOME / EDUCATION CONTRIBUTIONS / SPEED FORM |                                 |                              |         |          |             |             |                                       |
|---------------------------------------------|---------------------------------|------------------------------|---------|----------|-------------|-------------|---------------------------------------|
| 🕼 Speed Form                                |                                 |                              |         |          |             |             |                                       |
| Contributor Name                            | Role                            |                              | # Times | % Credit | Start       | End         | Description / Comment                 |
| Adly, Marie                                 | Supervisor Block Elective, week | Modify %, dates,<br>comments | 1.000   | 100.000  | 01-Jul-2022 | 30-Jun-2023 | notes to be displayed for faculty     |
| Adly, Marie                                 | Supervisor Block Elective, week |                              | 1.000   | 100.000  | 01-Jul-2022 | 30-Jun-2023 | notes to be displayed for faculty     |
| Adiy, Marie                                 | Supervisor Block Elective, week |                              | 1.000   | 100.000  | 01-Jul-2022 | 30-Jun-2023 | notes to be displayed for faculty     |
| Al-Quara, Fir                               | Supervisor Block Elective, week |                              | 1.000   | 100.000  | 01-Jul-2022 | 30-Jun-2023 | notes to be displayed for faculty     |
| Al-Quara, Fir                               | Supervisor Block Elective, week |                              | 1.000   | 100.000  | 01-Jul-2022 | 30-Jun-2023 | notes to be displayed for faculty     |
| Al-Quara, Fir                               | Supervisor Block Elective, week |                              | 1.000   | 100.000  | 01-Jul-2022 | 30-Jun-2023 | notes to be displayed for faculty     |
|                                             |                                 |                              |         |          |             |             | Click Save All    B Save All   Cancel |

Ex 3: **Summary record that does not need details recorded** - If you are recording a **summary of a role contribution** and how many times it was executed, do not click the Create Individual Records

| 😰 Speed Form                                                                       |       |                                                                               |
|------------------------------------------------------------------------------------|-------|-------------------------------------------------------------------------------|
| Session<br>2022 / 2023                                                             | • 🔤 🖉 | Number of Times Create Individual Records                                     |
| Contributor's Name           Adly, Marie         X         Al-Quara, Fir         X | e     | Percentage of Credit 100                                                      |
| Program Where Teaching Took Place<br>Pediatrics and its subspecialties             | •     | Start Date End Date<br>01-Jul-2022 2 2 30-Jul-2023 2                          |
| Education Contribution Role<br>Supervisor Block Elective, week                     | •     | This will create 2 records one for each                                       |
|                                                                                    |       | faculty - summarizing their contributions of<br>3 instances of Block Elective |

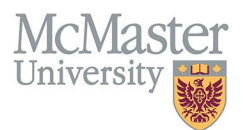

| HOME / EDUCATION CONTRIBUTIONS / SPEED FORM |                                 |                                                                                                    |          |             |             |                       |       |
|---------------------------------------------|---------------------------------|----------------------------------------------------------------------------------------------------|----------|-------------|-------------|-----------------------|-------|
| Speed Form                                  |                                 |                                                                                                    |          |             |             |                       |       |
| Contributor Name                            | Role                            | # Times                                                                                                    | % Credit | Start       | End         | Description / Comment |       |
| Adiy, Marie                                 | Supervisor Block Elective, week | 3.000                                                                                                    | 100.000  | 01-Jul-2022 | 30-Jun-2023 |                       | le    |
| Al-Quara, Fir                               | Supervisor Block Elective, week | 3.000                                                                                                    | 100.000  | 01-Jul-2022 | 30-Jun-2023 |                       | li    |
|                                             |                                 | Since no individual records had been<br>selected, the system will create a summary<br>record for all 3 times |          |             |             | Save All × C          | ancel |

| HOME / EDUCATION   | CONTRIBUTIONS / SI                      | FEED FORM               |                                                            |                |                                    |                   |          |                    |                                |                      |            |                   |                     |               |                  |                  |                       |                |                        |               |  |
|--------------------|-----------------------------------------|-------------------------|------------------------------------------------------------|----------------|------------------------------------|-------------------|----------|--------------------|--------------------------------|----------------------|------------|-------------------|---------------------|---------------|------------------|------------------|-----------------------|----------------|------------------------|---------------|--|
| Speed Fo           | rm                                      |                         |                                                            |                |                                    |                   |          |                    |                                |                      |            |                   |                     |               |                  |                  |                       |                |                        |               |  |
| Session            |                                         |                         |                                                            |                |                                    |                   |          |                    |                                |                      |            | Number of Times   |                     |               |                  |                  |                       |                |                        |               |  |
| • *                |                                         |                         |                                                            |                |                                    |                   |          |                    |                                |                      |            |                   |                     |               |                  |                  |                       |                |                        |               |  |
| Contributor's Name |                                         |                         |                                                            |                |                                    |                   |          |                    |                                | Percentage of Credit |            |                   |                     |               |                  |                  |                       |                |                        |               |  |
| Program When       | re Teaching Took                        | Place                   |                                                            |                |                                    |                   |          |                    |                                | Start Dat            | te         |                   |                     |               |                  |                  | End Date              |                |                        |               |  |
|                    |                                         |                         |                                                            |                |                                    |                   |          |                    | •                              | dd-mmr               | п-уууу     |                   |                     |               |                  | -                | dd-mmm-yyyy           |                |                        | -             |  |
| Education Cor      | ntribution Role                         |                         |                                                            |                |                                    |                   |          |                    | •                              |                      |            |                   |                     |               |                  |                  |                       |                |                        |               |  |
|                    |                                         |                         |                                                            |                |                                    |                   |          |                    |                                |                      |            |                   |                     |               |                  |                  |                       | _              |                        |               |  |
|                    |                                         |                         |                                                            |                |                                    |                   |          |                    |                                |                      |            |                   |                     |               |                  |                  |                       | Ŀ              | 9 Reset                | Generate      |  |
| <b>5</b>           |                                         | ib                      |                                                            |                |                                    |                   |          | Most i             | recent record                  | s are                |            |                   |                     |               |                  |                  |                       |                |                        |               |  |
| Last 100 e         | entries for contr                       | ibutions                |                                                            |                |                                    |                   |          | addeo<br>Last 1    | d to the top of<br>100 entries | the                  |            |                   |                     |               |                  |                  |                       |                |                        |               |  |
| Showing 1 to 2     | 5 of 100 entries                        |                         |                                                            |                |                                    |                   |          | _                  |                                | _                    |            |                   |                     |               |                  |                  |                       | Filter         |                        |               |  |
| Academic<br>Year   | Program                                 | Role                    | Contributor Name / Email                                   | 🔅 Department 🍦 | Dates 🗧                            | Mode<br>Type      | Mode 🍦   | Number<br>of Times | Percentage<br>of Credit        | Hours                | . Weight ⊜ | Weighted<br>Hours | Type<br>of<br>Hours | Source        | Learner<br>Count | Learner<br>Names | Description / Comment |                | ate<br>reated 🍍        | Created<br>By |  |
| 2022 / 2023        | Pediatrics and<br>its<br>subspecialties | Advisor/Mentor,<br>year |                                                            | Pediatrics     | 2022-07-<br>01 -<br>2023-08-<br>30 | Courses<br>Taught | Teaching | 1.000              | 100.000                        | 15.000               | 1.000      | 15.0              | Contact<br>Hours    | Speed<br>Form |                  |                  |                       | 20<br>13<br>02 | 023-03-<br>8<br>2:44pm |               |  |
| 2022 / 2023        | Pediatrics and<br>its<br>subspecialties | Advisor/Mentor,<br>year |                                                            | Pediatrics     | 2022-07-<br>01 -<br>2023-08-<br>30 | Courses<br>Taught | Teaching | 1.000              | 100.000                        | 15.000               | 1.000      | 15.0              | Contact<br>Hours    | Speed<br>Form |                  |                  |                       | 20<br>13<br>02 | 023-03-<br>3<br>2:44pm |               |  |
| 2022 / 2023        | Pediatrics and<br>its<br>subspecialties | Advisor/Mentor,<br>year |                                                            | Pediatrics     | 2022-07-<br>01 -<br>2023-08-<br>30 | Courses<br>Taught | Teaching | 1.000              | 100.000                        | 15.000               | 1.000      | 15.0              | Contact<br>Hours    | Speed<br>Form |                  |                  |                       | 20<br>13<br>02 | 023-03-<br>8<br>2:44pm |               |  |
| 2022 / 2023        | Pediatrics and<br>its<br>subspecialties | Advisor/Mentor,<br>year | $\begin{array}{c} 1 & 1 & 2 & 2 & 2 & 2 & 2 & 2 & 2 & 2 &$ | Pediatrics     | 2022-07-<br>01 -<br>2023-08-<br>30 | Courses<br>Taught | Teaching | 1.000              | 100.000                        | 15.000               | 1.000      | 15.0              | Contact<br>Hours    | Speed<br>Form |                  |                  |                       | 20<br>13<br>02 | 023-03-<br>3<br>2:44pm |               |  |
| 2022 / 2023        | Pediatrics and<br>its<br>subspecialties | Advisor/Mentor,<br>year |                                                            | Pediatrics     | 2022-07-<br>01 -<br>2023-06-<br>30 | Courses<br>Taught | Teaching | 1.000              | 100.000                        | 15.000               | 1.000      | 15.0              | Contact<br>Hours    | Speed<br>Form |                  |                  |                       | 20<br>13<br>02 | 023-03-<br>3<br>2:44pm |               |  |

### ADDING STUDENTS TO CONTRIBUTIONS

For some roles you can enable the functionality to add individual students to the contribution. This will unlock an additional field for Number of Students and Names of Students.

To allow number of students to be unlock, please follow the instruction in the How to Enable Number of Students in a Contribution Entry user guide.

Once your roles are adjusted and you are entering contributions, please be aware of some adjustments. The new Speed Form allows users to enter multiple contributions all at once using the Create Individual Records feature. If you are adding contributions for roles that are based on number of students (i.e Advisor, Coach, Supervisor etc.) you need to ensure that you adjust the Number of Times as well as Number of Students in order to get the correct Weighted Hours.

### FHSDB McMaster

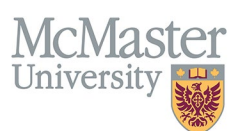

| HOME / EDUCATION CONTRIBUTIONS / SPEED FORM                          |                                                                   |                                                                                                    |
|----------------------------------------------------------------------|-------------------------------------------------------------------|----------------------------------------------------------------------------------------------------|
| Z Speed Form                                                         | This will only give 1 credit fo<br>one credit for each student, r | r both students. In order to give<br>nake the Number of Times = 2                                                                       |
| Session                                                              |                                                                   | Number of Times                                                                                                    |
| 2022 / 2023                                                          | · · · · ·                                                         | 1 Create Individual Records                                                                                                    |
| Contributor's Name                                                   |                                                                   | Percentage of Credit                                                                                                    |
| Abrams, Mitchell (abramsm@mcmaster.ca)                               |                                                                   | 100                                                                                                    |
| Program Where Teaching Took Place                                    |                                                                   | Start Date End Date                                                                                                    |
| Oncology and its subspecialties                                      | · · ·                                                             | 01-Jul-2022 av 30-Jun-2023 av 30-Jun-2023                                                                                               |
| Education Contribution Role                                          |                                                                   | Number of Learners                                                                                                    |
| Academic Coach, Competency Based Medical Education (CBME), year      | • 🔤 🔹                                                             | 2                                                                                                    |
|                                                                      |                                                                   | Number of Learners will allow you to add<br>individual learner to each entry                                                            |
|                                                                      |                                                                   |                                                                                                    |
| Academic Program Role Contributor Name / Department Dates M<br>Email | Number<br>Node Type 🔶 Mode 🂠 of<br>Times                          | Percentage Hours Weight Weighted of Source Learner Description Status Date of Credit Hours Hours Count Names / Comment Status Created * |

| Year        | Program                               | Role                                                                        | Email                  | Department ( | Dates -                            | wode type 🍦       | Mode  | Times | of Credit         |                                               | weight -                               | Hours                              | Hours          | Source        | Count | Names | / Comment | Created V                 |
|-------------|---------------------------------------|-----------------------------------------------------------------------------|------------------------|--------------|------------------------------------|-------------------|-------|-------|-------------------|-----------------------------------------------|----------------------------------------|------------------------------------|----------------|---------------|-------|-------|-----------|---------------------------|
| 2022 / 2023 | Oncology and<br>its<br>subspecialties | Academic Coach,<br>Competency<br>Based Medical<br>Education (CBME),<br>year | Anna Anna<br>Anna Anna | Radiology    | 2022-<br>07-01 -<br>2023-<br>06-30 | Courses<br>Taught | Other | 1.000 | 100.000           | 40.000                                        | 1.000                                  | 40.0                               | Total<br>Hours | Speed<br>Form | 2     |       | Testing   | 2023-03-<br>20<br>09:03am |
|             |                                       |                                                                             |                        |              |                                    |                   |       |       | Thi<br>for<br>adj | is entry gave<br>only 1 learr<br>justed to Nu | e the supe<br>ner and sh<br>mber of Ti | rvisors hour<br>ould be<br>mes = 2 | 8              |               |       |       |           |                           |

# **NEED SUPPORT?**

All FHS DB User Guides can be found on the FHS DB website